# **IoT Connect Mobile Type S**

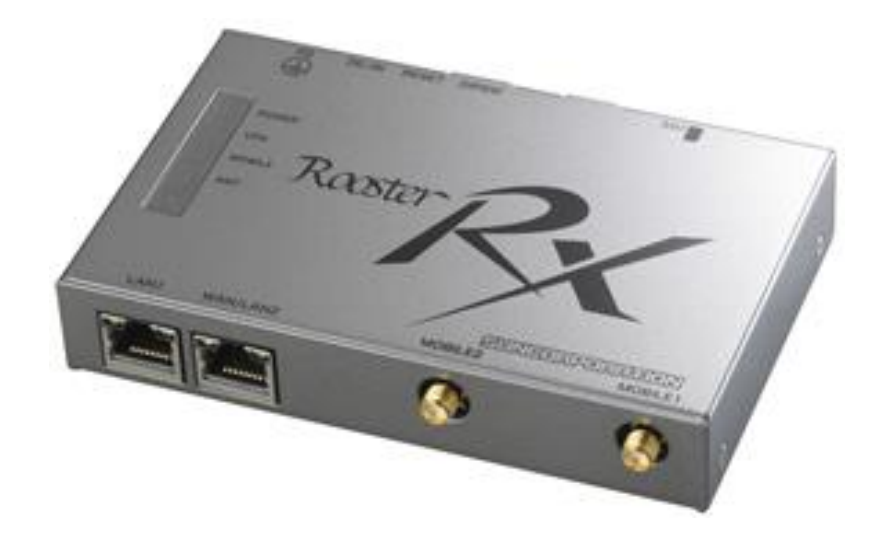

# 接続ガイド RX220

1.5版

### 《改版履歴》

| 版数   | 改版年月日       | 改版内容                                                                  |
|------|-------------|-----------------------------------------------------------------------|
| 1.1版 | 2023年06月02日 | ・端末仕様:対応ブラウザーの更新<br>・初期設定:APN、宛先IPアドレス、宛先ネットマスク、<br>本体側IPアドレスの設定内容の更新 |
| 1.2版 | 2023年11月21日 | ・同梱物の確認:同梱物を修正<br>・お問い合わせ窓口:窓口を修正                                     |
| 1.3版 | 2024年09月02日 | ・SIMカードについて SIMカードの挿入方法:SIMカバーのネジに<br>適合するドライバー<br>情報を追記              |
| 1.4版 | 2025年02月10日 | ・接続ガイド全体の軽微な修正                                                        |
| 1.5版 | 2025年07月01日 | ・社名変更に伴う修正                                                            |

### 本書について

このたびは、弊社モバイルサービスをご利用いただき、誠にありがとうございます。

ご利用の前に、あるいはご利用中に、本書「接続ガイド」をよくお読みいただき、正しくお使 いください。

ご不明な点がございましたら、本書記載の「<u>7. お問い合わせ窓口</u>」をご確認いただきお問い 合わせください。「<u>6. 困ったときには</u>」にも、よくお問い合わせいただく内容一覧をまとめ ておりますのでご活用ください。

弊社モバイルサービスをビジネスツールとして、末永くご愛用いただけると幸いです。

#### ● 本書の扱いについて

- •本書の一部または全部をNTTドコモビジネス株式会社の許可なく複写・複製・転載することを禁じます。
- •本書の内容は予告なく変更することがあります。
- 本書における記述は、情報を提供する目的で記載したもので、保証するものではありません。

#### ● 商標および登録商標について

- IoT Connect Mobile Type Sは、NTTドコモビジネス株式会社の商標です。
- Microsoft、Windowsは、米国 Microsoft Corporationの、米国、日本およびその他の国に おける登録商標または商標です。
  - Windowsの正式名称は、Microsoft® Windows® Operating Systemです。
- Macintosh、Mac、Apple、iPadは、米国および他の国々で登録されたApple Inc.の商標です。
- Androidは、Google LLCの商標または登録商標です。
- 📷 とフリーダイヤルは、NTTドコモビジネス株式会社の登録商標です。
- その他、記載された商品名及び会社名は、それぞれ各社の商標または登録商標です。
- •本文中の各社登録商標または商標には、一部®マークなどは表示しておりません。

#### ● 最新版の接続ガイドの提供について

最新版の接続ガイドは、以下のURLよりダウンロード可能です。 <u>https://sdpf.ntt.com/services/docs/icms/service-</u> <u>descriptions/icms\_function/icms\_function.html/#device-description</u>

| 目次            | P4  |
|---------------|-----|
| 1. はじめに       | P5  |
| 2. 同梱物の確認     | P9  |
| 3. SIMカードについて | P11 |
| 4. 接続設定       | P14 |
| 5. その他機能設定    | P24 |
| 6. 困ったときには    | P30 |
| 7. お問い合わせ窓口   | P32 |

- 1-1. 本書の流れ
- 1-2. 端末仕様 1-3. 各部名称について

#### 1-1. 本書の流れ

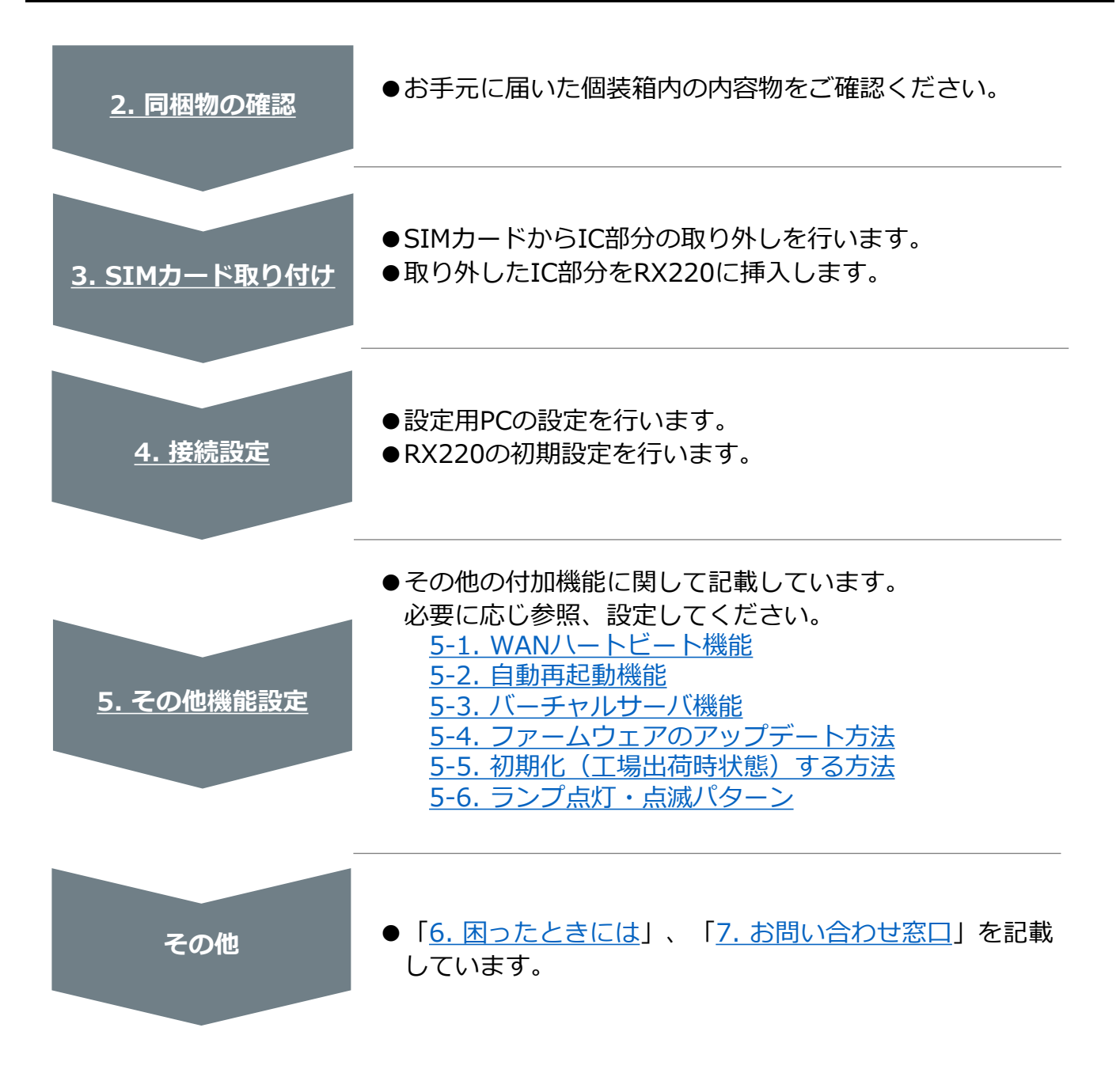

### 1-2. 端末仕様

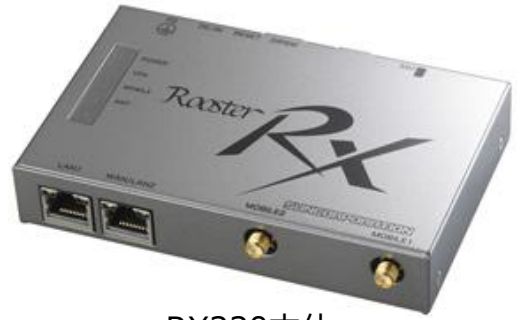

RX220本体

| 項目                                                             | 仕様                                                                                                    |  |
|----------------------------------------------------------------|----------------------------------------------------------------------------------------------------|--|
| 機種名                                                            | RX220(サン電子社製)                                                                                                    |  |
| アクセス方式                                                         | LTE(NTTドコモ網)                                                                                                    |  |
| 提供形態                                                           | お買い上げ                                                                                                    |  |
| 形状                                                             | LTE M2Mルータ                                                                                                    |  |
| インターフェイス                                                       | ・LAN1ポート:<br>10BASE-T/100BASE-TX×1ポート(MDI/MDI-X自動判別)<br>・WAN/LAN2ポート:<br>10BASE-T/100BASE-TX×1ポート(MDI/MDI-X自動判別)        |  |
| 通信速度 (※1)                                                      | 上り : 最大50Mbps / 下り : 最大150Mbps                                                                                          |  |
| 対応OS/ブラウザー                                                     | Windows 8以降 / Mac OS X 10.6以降(すべてRX220設定時)<br>・ブラウザーはChromeを推奨<br>・Chrome以外のブラウザーでは正常に動作しない可能性あり<br>・Microsoft Edgeは非対応 |  |
| 音声通話                                                           | 非対応                                                                                                    |  |
| Ethernet端子                                                     | 対応                                                                                                    |  |
| 電源                                                             | 電圧:DC5~27.4V(±5%)/ 消費電力:最大5W                                                                                            |  |
| 動作環境                                                           | 動作温度:-20℃~60℃<br>動作湿度:25%~85%(結露なきこと)                                                                                   |  |
| 寸法                                                             | 22(H)×81(D)×127(W) 単位mm(突起部、取付金具除く)                                                                                     |  |
| 質量                                                             | 約350g(本体のみ)                                                                                                    |  |
| 国際ローミング                                                        | 非対応                                                                                                    |  |
| アンテナ                                                           | 外付型(本体1台に2本必要となります)                                                                                                    |  |
| 無線LAN                                                          | 非対応                                                                                                    |  |
| IPv6                                                           | 非対応                                                                                                    |  |
| SMS機能                                                          | 受信対応(WakeOn着信機能使用時 ※2)                                                                                                  |  |
| 自律接続維持機能                                                       | 死活監視や定時リセット設定など、自己復帰が可能な機能を搭載し、<br>無人環境下でも安定運用を提供します。                                                                   |  |
| ・アンテナ2本(品名:MBアンテナ ADN-0736T-25)・ACアダプター1個(品名:RXAC ADP-18HW BH) |                                                                                                    |  |

※1:記載の最大通信速度は技術規格上の最大値であり、実際の通信速度を示すものではありません。 実際の通信速度は通信環境やネットワークの混雑状況により変化します。

※2:WakeOn着信とは、待ち受け状態のモバイル通信端末を、遠隔地からの操作によりダイヤル アップさせることを可能とする機能です。(SMSによる着信に対応)

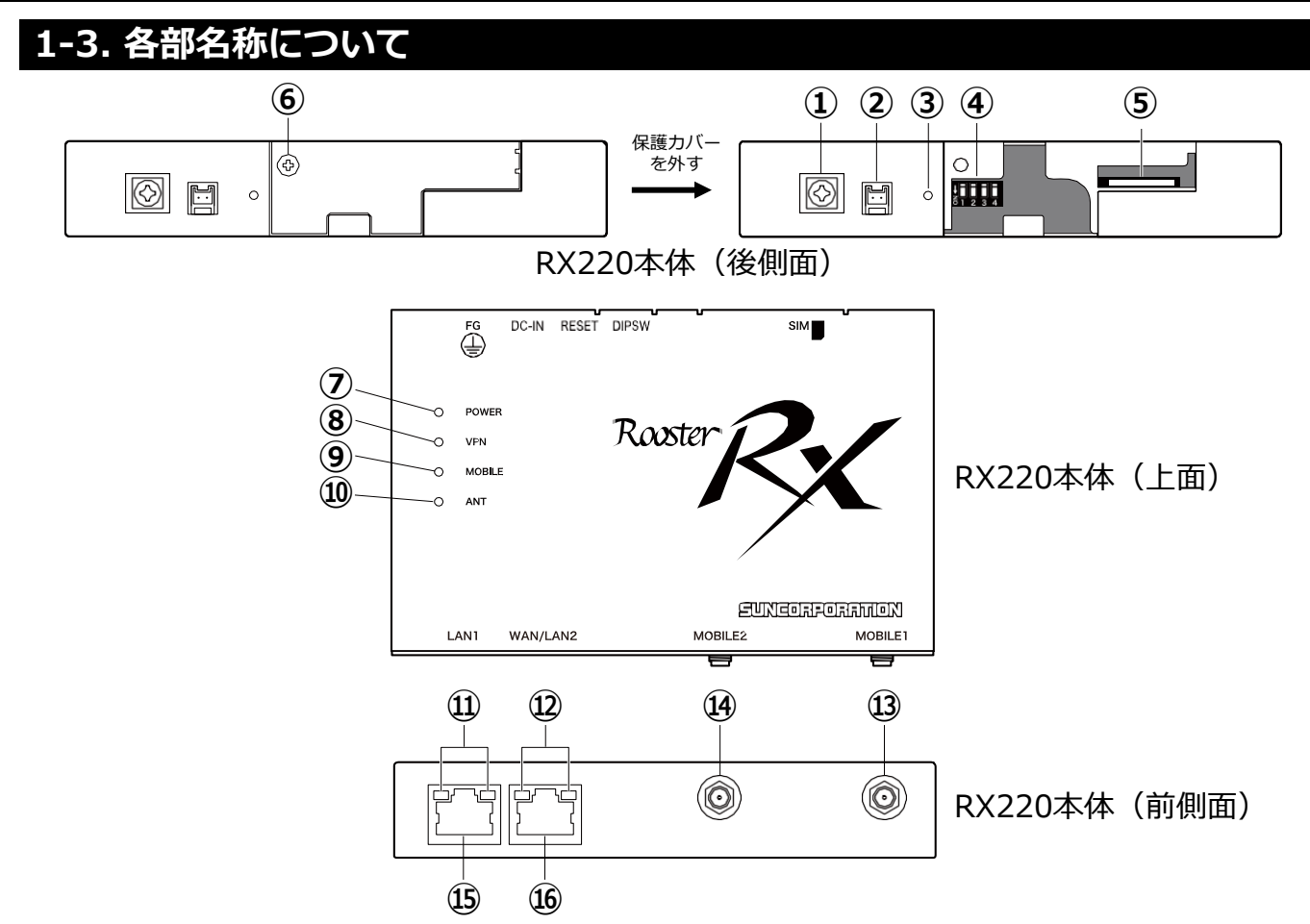

| 名称                                                               | 機能                                                                    |                             |  |
|------------------------------------------------------------------|-----------------------------------------------------------------------|-----------------------------|--|
| ① FG端子                                                           | アース線を接続します。                                                           |                             |  |
| ② DC INコネクタ                                                      | 電源を接続します。                                                             |                             |  |
| ③ RESET スイッチ                                                     | 先の細いピンなどを使って6秒以上押し続けると、MOBILEランプ、<br>VPNランプともに点滅し、工場出荷時の設定に戻り、再起動します。 |                             |  |
| ④ DIP スイッチ                                                       | 使用しません。                                                               |                             |  |
| ⑤ SIMカード挿入口                                                      | 標準SIMカードを挿入します。                                                       |                             |  |
| ⑥ SIMカード挿入口保護カバーネジ                                               | ⑤SIMカード挿入口の使用時には、このネジを外して保護カバーを<br>取り外してください。                         |                             |  |
| ⑦ POWER ランプ                                                      | 電源状態が表示されます。                                                          |                             |  |
| ⑧ VPN ランプ                                                        | VPNセッションの動作状態が表示されます。                                                 |                             |  |
| ⑨ MOBILE ランプ                                                     | モバイル通信端末の動作状態が表示されます。                                                 |                             |  |
| 100 ANT ランプ 電波状態を表示します。                                          |                                                                       |                             |  |
| <ol> <li>LAN ランプ</li> <li>LAN1ポートへの、LAN接続機器</li> </ol>           |                                                                       | <sup>続機器の接続状態が表示されます。</sup> |  |
| <sup>12</sup> WAN ランプ                                            | <sup> </sup>                                                          |                             |  |
| ⑬ MOBILE1 コネクタ(SMA)                                              | 外部アンテナを接続します。                                                         | ※アンテナは、必ず付属の本体専用ア           |  |
| ⑭ MOBILE2 コネクタ(SMA)                                              | 外部アンテナを接続します。                                                         | ンテナを使用し2本接続してください。          |  |
| ⑮ LAN1 ポート                                                       | LANケーブルで、LAN接続機器およびハブなどを接続します。                                        |                             |  |
| <sup>⑯</sup> WAN/LAN2 ポート LANケーブルで、WAN接続機器やLAN接続機器およびハブ<br>続します。 |                                                                       |                             |  |

# 2. 同梱物の確認

### 2. 同梱物の確認

お手元に届いた個装箱に以下の物品が同梱されていることを確認してください。 ※接続に必要となるその他物品(設定用PC、LANケーブルなど)は、お客さまでご準備くだ さいますようお願いします。

| 品名              | 外観                           | 個数 |
|-----------------|------------------------------|----|
| RX220本体         | メーカ提供の「スタートアップガイド」が同梱されています。 | 1  |
| 本体専用<br>ACアダプター |                              | 1  |
| 本体専用<br>アンテナ    |                              | 2  |

#### ●同梱物一覧

### 3. SIMカードについて

3-1. IC部分の取り外し 3-2. SIMカードの挿入

# 3. SIMカードについて

#### 3-1. IC部分の取り外し

ICに触れないように手袋などを着用してIC部分を取り外してください。 ICに直接触れてしまった場合は乾いた柔らかい布などで拭いてからご使用ください。

マルチカットSIMカードをRX220へ取り付けや取り外す際は、必要以上の力を加え ないでください。手や指を傷つけたり、故障の原因となることがあります。 また、乳幼児の手の届かない場所に保管してください、誤って飲み込むなど、事故やけがの 原因となります。

マルチカットSIMは任意のサイズにカットでき、「標準SIM」、「microSIM」、「nanoSIM」 の3サイズに対応します。

RX220は「標準SIM」となりますので、切り目に沿ってカットしてください。

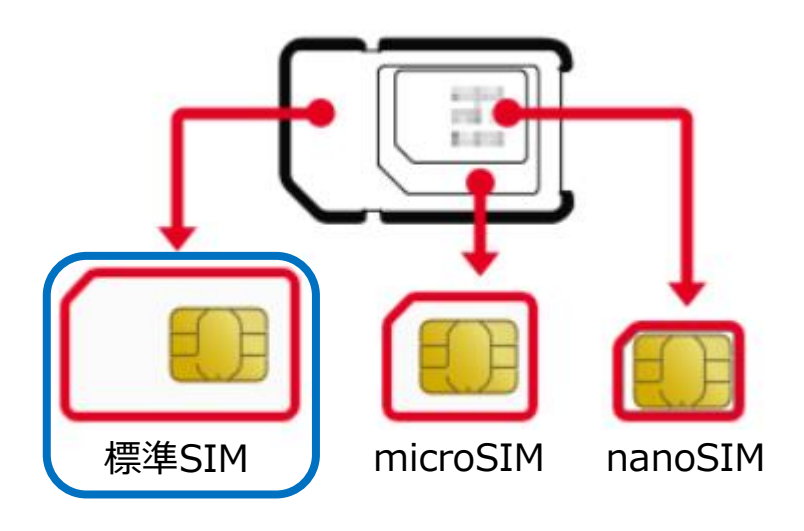

### 3. SIMカードについて

#### 3-2. SIMカードの挿入

1.1番のサイズのプラスドライバーを用意します。

<ご注意>

出荷時、SIMカード蓋を留めるネジはやや固めになっています。

蓋を取り外す際はネジ山を潰さぬように、トルクが大きくなる極力握り部が大きなプラス ドライバーをご利用ください。調整用ドライバーはトルクが小さいためネジ山を潰す可能 性があります。

2. 本体側面のネジを外します。

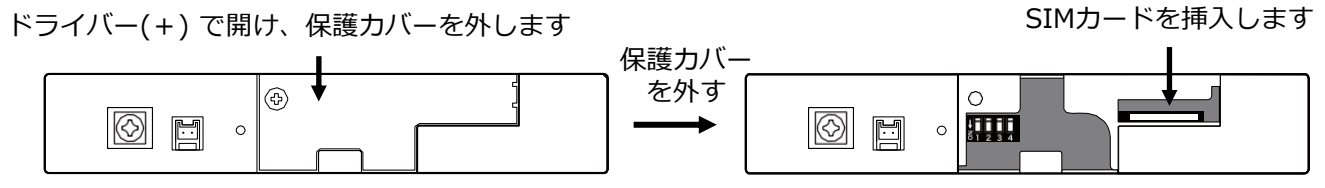

RX220本体(後側面)

3. 本体にSIMカードを挿入します。

本体に表示されているイラストと同じ向きで「カチッ」と音がし、ロックされるまで 挿入してください。

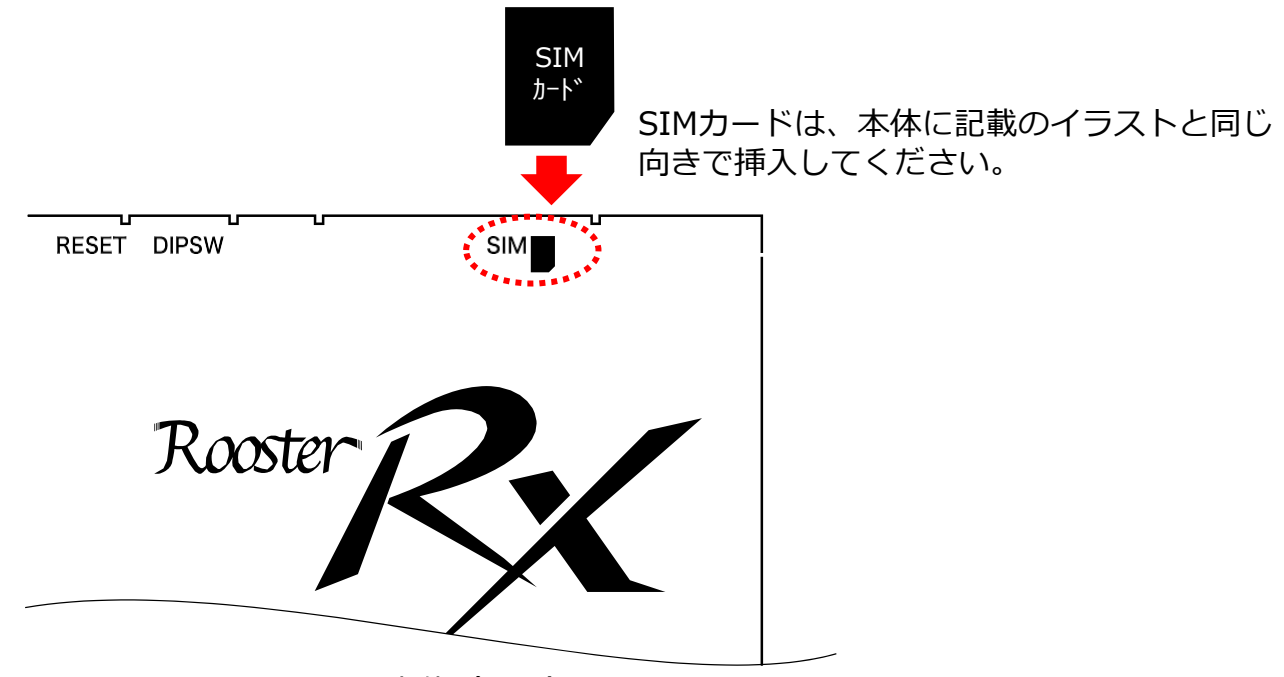

RX220本体(上面)

- 4-1. 接続イメージ
- 4-2. 設定用PCの設定
- 4-3. 初期設定

4-1. 接続イメージ

下図を参考に接続してください。

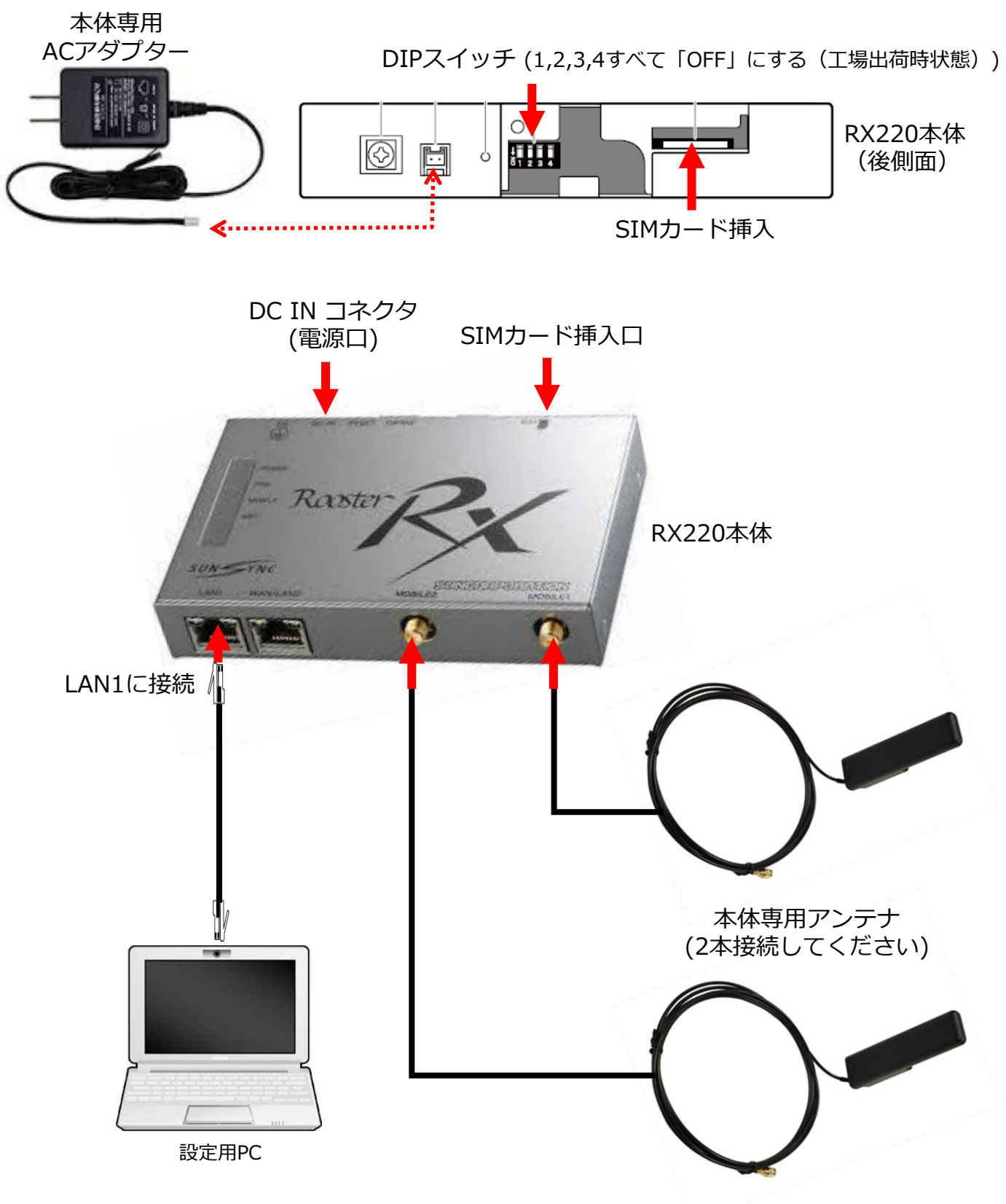

#### 4-2. 設定用PCの設定

RX220にアクセスできるように、設定用PCにDHCPクライアントの設定をします。 本書ではWindows10の設定画面にて説明します。設定用PCには管理者権限でログインしてく ださい。

<必要な環境>

TCP/IPが利用できるOS(Windows、macOS、各種UNIX など)を搭載し、イーサネットポー ト搭載のPCを使用します。ブラウザーはChromeを推奨します。それ以外のブラウザーでは正 常に動作しない可能性がございます。Microsoft Edgeは非対応です。

1. スタート画面から [設定] を開きます。

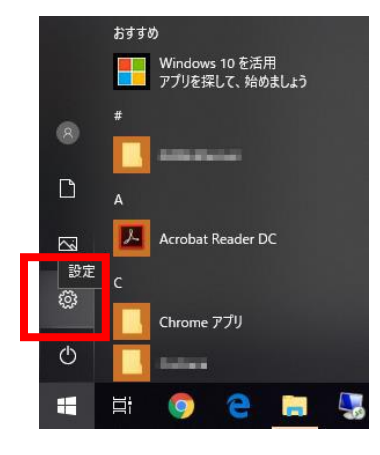

2. [ネットワークとインターネット] を開きます。

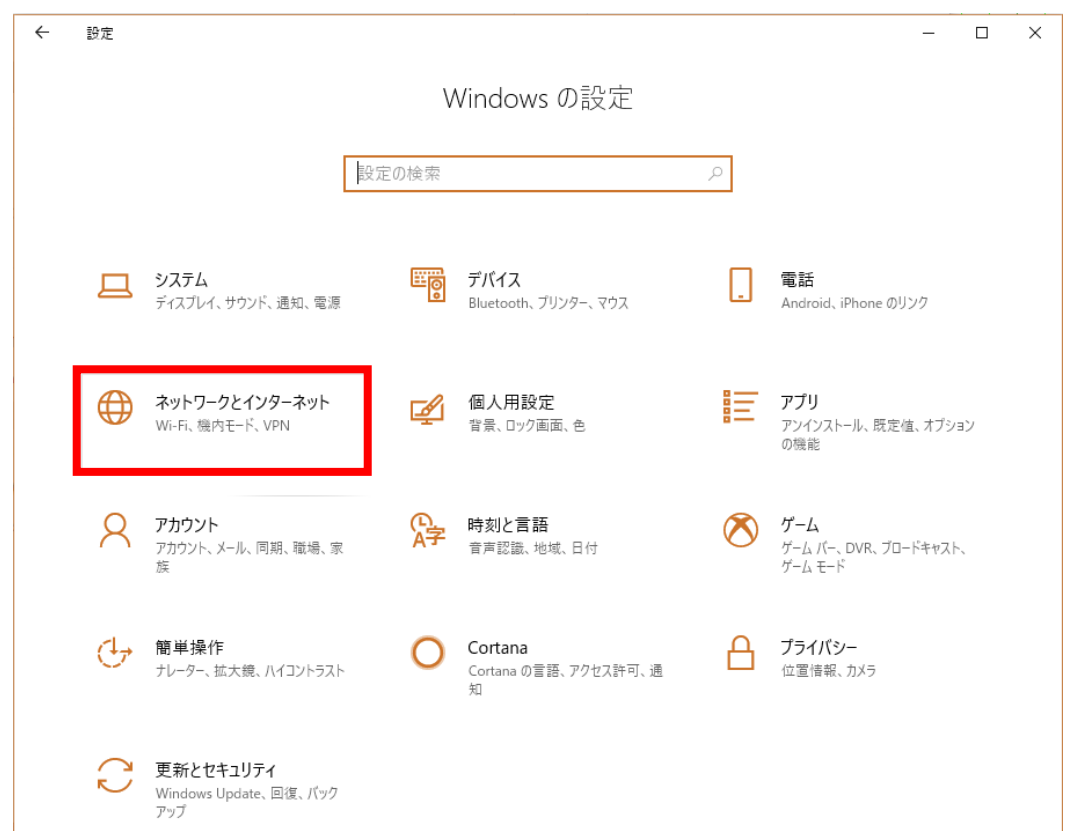

#### 4-2. 設定用PCの設定

3. 「ネットワークの状態」から [アダプターのオプションを変更する] を開きます。

| ← 設定             |                                                                       | area d | × |
|------------------|-----------------------------------------------------------------------|--------|---|
| ☆ ホーム            | 状態                                                                    |        |   |
| 設定の検索            | ネットワークの状態                                                             |        | 1 |
| ネットワークとインターネット   | $\Box = e = \Phi$                                                     |        |   |
| ● 状態             | ShakeSunCorp<br>sun.center                                            |        |   |
| n Wi-Fi          | インターネットに接続されています                                                      |        |   |
| 記 イーサネット         | 制限付きのデータ通信プランをお使いの場合は、このネットワークを従量<br>制課金接続に設定するか、またはその他のプロパティを変更できます。 |        |   |
| ☞ ダイヤルアップ        | 接続プロパティの変更                                                            |        |   |
| ∞ VPN            | 利用できるネットワークの表示                                                        |        |   |
| - 機内モ−ド          | ネットワーク設定の変更                                                           |        |   |
| (り) モバイル ホットスポット | アダプターのオプションを変更する<br>ネットワーク アダプターを表示して接続設定を変更します。                      |        |   |
| ◎ データ使用状況        |                                                                       |        |   |
| ⊕ プロキシ           | 接続先のネットワークについて、何を共有するかを指定します。                                         |        |   |
|                  | ネットワークのトラブルシューティング ツール<br>ネットワークの問題を診断し、解決します。                        |        |   |
|                  | ネットワークのプロパティを表示                                                       |        |   |
|                  |                                                                       |        |   |

4. [イーサネット]を右クリックし、 [プロパティ]をクリックします。

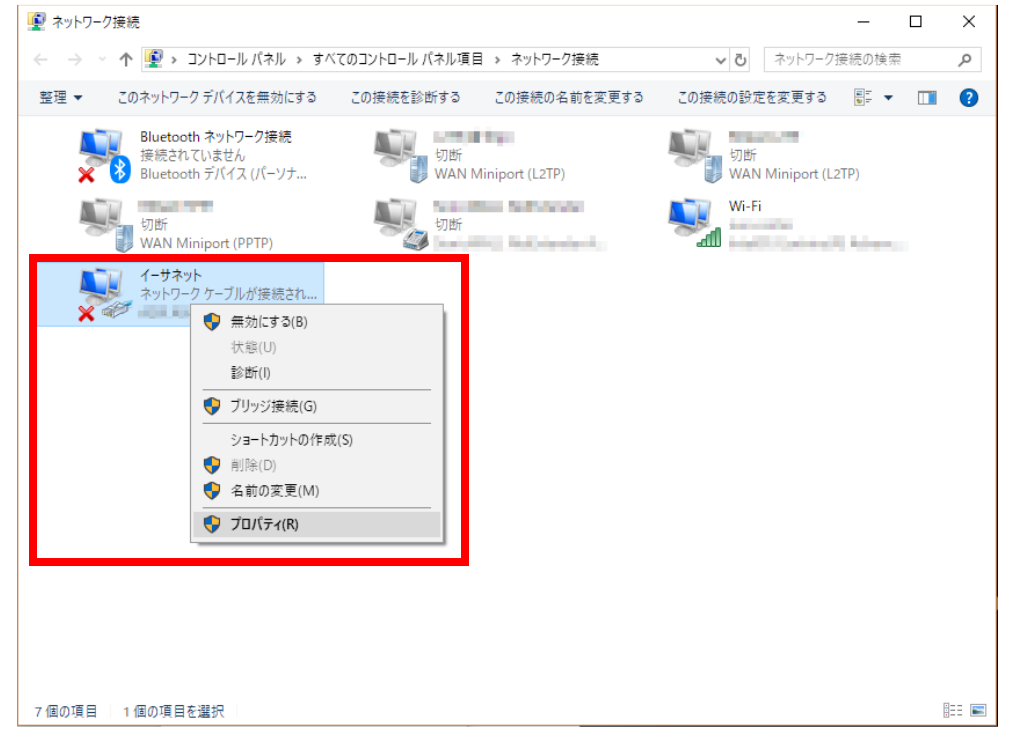

#### 4-2. 設定用PCの設定

- 5. [インターネットプロトコルバージョン4(TCP/IPv4)]を選び、[プロパティ]ボタンを クリックします。 インターネットプロトコルバージョン4(TCP/IPv4)のプロパティが表示されます。
  - 🎚 イーサネットのプロパティ  $\times$ ネットワーク 共有 接続の方法: ASIX AX88179 USB 3.0 to Gigabit Ethernet Adapter 構成(C)... この接続は次の項目を使用します(O): Microsoft ネットワーク用ファイルとプリンター共有  $\wedge$ C ICH 🗹 💶 インターネット プロトコル バー ジョン 4 (TCP/IP v4) 🗆 🔳 Microsoft Network Adapter Multiplexo col 🗌 🔔 Microsoft LLDP プロトコル ドライバー □ \_ インターネット プロトコル バージョン 6 (TCP/IPv6) < インストール(N)... 削除(U) プロパティ(R) 10 88 · 伝送制御プロトコル/インターネット プロトコル。相互接続されたさまざまな ネットワーク間の通信を提供する、既定のワイドエリアネットワーク プロトコ ルです。 OK キャンセル
- 6. [IP アドレスを自動的に取得する]、 [DNS サーバのアドレスを自動的に取得する] を 選択します。

| インターネット プロトコル バージョン 4 (TCP/IPv4)のプロパティ                      |                                              |   |  |  |
|-------------------------------------------------------------|----------------------------------------------|---|--|--|
| 全般(代替の構成                                                    |                                              |   |  |  |
| ネットワークでこの機能がサポートされている場合<br>きます。サポートされていない場合は、ネットワー<br>ください。 | は、IP 設定を自動的に取得することがで<br>7管理者に適切な IP 設定を聞い合わせ | c |  |  |
| <ul> <li>P アドレスを自動的に取得する(Q)</li> </ul>                      |                                              |   |  |  |
| 〇 次の IP アドレスを使う( <u>S</u> ):                                |                                              |   |  |  |
| IP アドレス():                                                  |                                              |   |  |  |
| サブネット マスク( <u>U</u> ):                                      |                                              |   |  |  |
| デフォルト ゲートウェイ( <u>D</u> ):                                   |                                              |   |  |  |
| ● DNS サーバーのアドレスを自動的に取得す                                     | する( <u>B)</u>                                |   |  |  |
| ──○ 次の DNS サーバーのアドレスを使う(E):                                 |                                              |   |  |  |
| 優先 DNS サーバー( <u>P</u> ):                                    |                                              |   |  |  |
| 代替 DNS サーバー( <u>A</u> ):                                    |                                              |   |  |  |
| ○終了時に設定を検証する(L)                                             | 詳細設定(⊻)                                      |   |  |  |
|                                                             | OK キャンセノ                                     |   |  |  |

7. [OK] ボタンをクリックしてダイアログを閉じます。
 「ローカルエリア接続のプロパティ」画面も、[OK] ボタンをクリックして閉じます。

#### 4-3. 初期設定

設定用PCからRX220に接続して、ネットワークやパスワード変更などの初期設定をするまでの手順 について説明します。

1. 以下の手順を参考に、Rooster Web設定ツール(以下、Web設定ツール)へログインして ください。

Webブラウザーを起動します。

アドレス入力欄に、RX220のLAN側IP アドレス「http://192.168.62.1/」(工場出荷時 状態)を入力し、Enter キーを押します。

| ( http://192.168.62.1/ |  |
|------------------------|--|
|                        |  |
|                        |  |
|                        |  |
|                        |  |

#### ログインダイアログボックスが表示されます。

ユーザー名に「admin」、パスワードに「1234」(工場出荷時状態)と入力した後、 [OK] ボタンをクリックします。

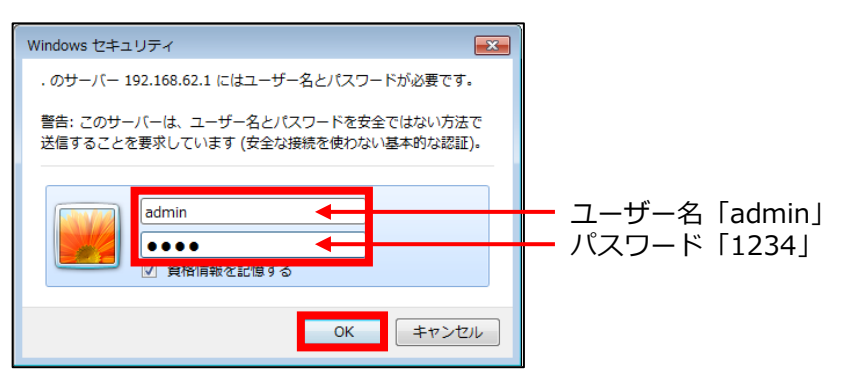

パスワード変更画面が表示されます。

工場出荷時状態のパスワード「1234」から、新しいパスワードへ変更してください。 パスワードは、8文字以上で設定して「変更」をクリックします。

「後で変更」ボタンをクリックしても次の画面に進みますが、パスワードを変更する までログイン後にパスワード変更画面が表示されます。パスワードを変更した場合、 再度ログインダイアログボックスが表示されます。新しく設定したパスワードで再度 ログインしてください。

#### 4-3. 初期設定

2. LANの設定を行います。

[インターフェイス] - [LAN] をクリックし、IPアドレス「192.168.62.1」、 サブネットマスク「255.255.255.0」を入力し、[設定] ボタンをクリックしてください。

| Rooster 設定                                                                                                    | <b>イン</b> | <b>ノターフェイス</b>                                               |
|----------------------------------------------------------------------------------------------------|-----------|--------------------------------------------------------------|
| * 在時間空                                                                                                    | イン5       | ターフェイスの各設定を行います。                                             |
| - インターフェイス<br>- 6 種サーゼス<br>- 7 キャリコーク<br>- 7 ステージス<br>- 7 キットワーク<br>- 7<br>- 7<br>- 7<br>- 7<br>- 7<br>- 7<br>- 7<br>- 7 |           | NN側の各設定を行います。<br>IPアドレス: 192.188.62.1<br>サブネットマスク: 255.255.0 |

3. WANの設定を行います。

[インターフェイス] - [WAN] をクリックし、WAN側の各設定を入力後、 [設定] ボタン をクリックしてください。

IPアドレスは、自動取得(工場出荷時状態)でも接続可能です。

| インターフェイス                                                                    |                                                                |
|-----------------------------------------------------------------------------|----------------------------------------------------------------|
| インターフェイスの各設定を行います。                                                          |                                                                |
| WAN側設定                                                                      |                                                                |
| ■ WAN側の各設定を行います。                                                            |                                                                |
| <ul> <li>正自動取得</li> <li>正手動設定</li> <li>PPPaC接続</li> <li>LANとして使用</li> </ul> |                                                                |
| IPアドレス:<br>サブネットマスク:<br>ゲートウェイ:                                             | ※ [設定] ボタンをクリックすると下記画面<br>が表示されますが、 [後で再起動する] ボタ<br>ンをクリックします。 |
| DNSサーバ1:<br>DNSサーバ2:<br>D:                                                  | 設定を有効にするためシステムを再起動する<br>必要があります。                               |
|                                                                             | 全ての接続は一旦切断されますが、<br>再起動を行ってよろしいでしょうか?                          |
| NA1202/119 30.                                                              | 再起動する後で再起動する                                                   |

#### 4-3. 初期設定

4. APNの設定を行います。 [インターフェイス] - [モバイル通信端末] - [APNの設定] をクリックし、 [変更」をクリッ クしてください。

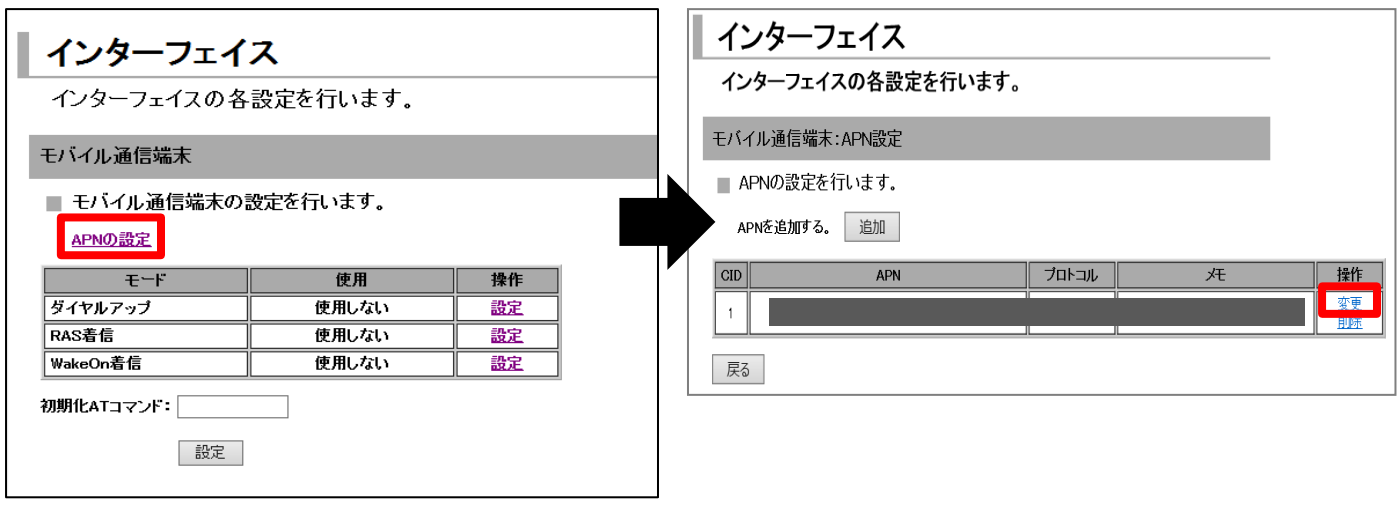

[CID] 1

「APN設定の詳細設定」画面にて、以下を設定してください。

| APN設定の詳細設定 |      |  |  |
|------------|------|--|--|
|            |      |  |  |
| CID        | 1    |  |  |
| APN        |      |  |  |
| プロトコル      | IP V |  |  |
| 灹          |      |  |  |
|            |      |  |  |
|            | 設定   |  |  |

【APN】ナレッジセンタよりご確認をお願いします。 https://sdpf.ntt.com/services/docs/icms/servicedescriptions/technical\_req/technical\_requirements. html/#provision-conditions 「端末設定/インターフェース条件」

【プロトコル】IP 【メモ】任意でコメントを入力

5. 通信事業者の設定を行います。

Web設定ツールのメニューから、 [インターフェイス] - [モバイル通信端末] をクリック します。 「通信事業者」のプルダウンから「ローミング」を選択して、 [設定] ボタンをクリックして

→週<del>回回来</del>有」のフルメワフから→<mark>ローミンソ</mark>」を選択して、「設定」小タフをクリツクして ください。\_\_\_\_\_

| インターフェイス                                                                      |          |    |  |  |
|-------------------------------------------------------------------------------|----------|----|--|--|
| インターフェイスの各<br>                                                                | 設定を行います。 |    |  |  |
| モバイル通信端末                                                                      |          |    |  |  |
| ■ モバイル通信端末の語                                                                  | 定を行います。  |    |  |  |
| <u>APNの設定</u>                                                                 |          |    |  |  |
| モード                                                                           | 使用       | 操作 |  |  |
| ダイヤルアップ                                                                       | 使用しない    | 設定 |  |  |
| WakeOn着信                                                                      | 使用しない    | 設定 |  |  |
| WakeUng is     EXILORATI       初期化ATコマンド:       通信事業者:       ローミング v       設定 |          |    |  |  |

#### 4-3. 初期設定

6. ダイヤルアップの接続設定を行います。 Web設定ツールのメニューから、 [インターフェイス] - [モバイル通信端末] - [ダイヤルアッ プ〕をクリックし、以下の ① ~ ④ の手順どおり設定してください。

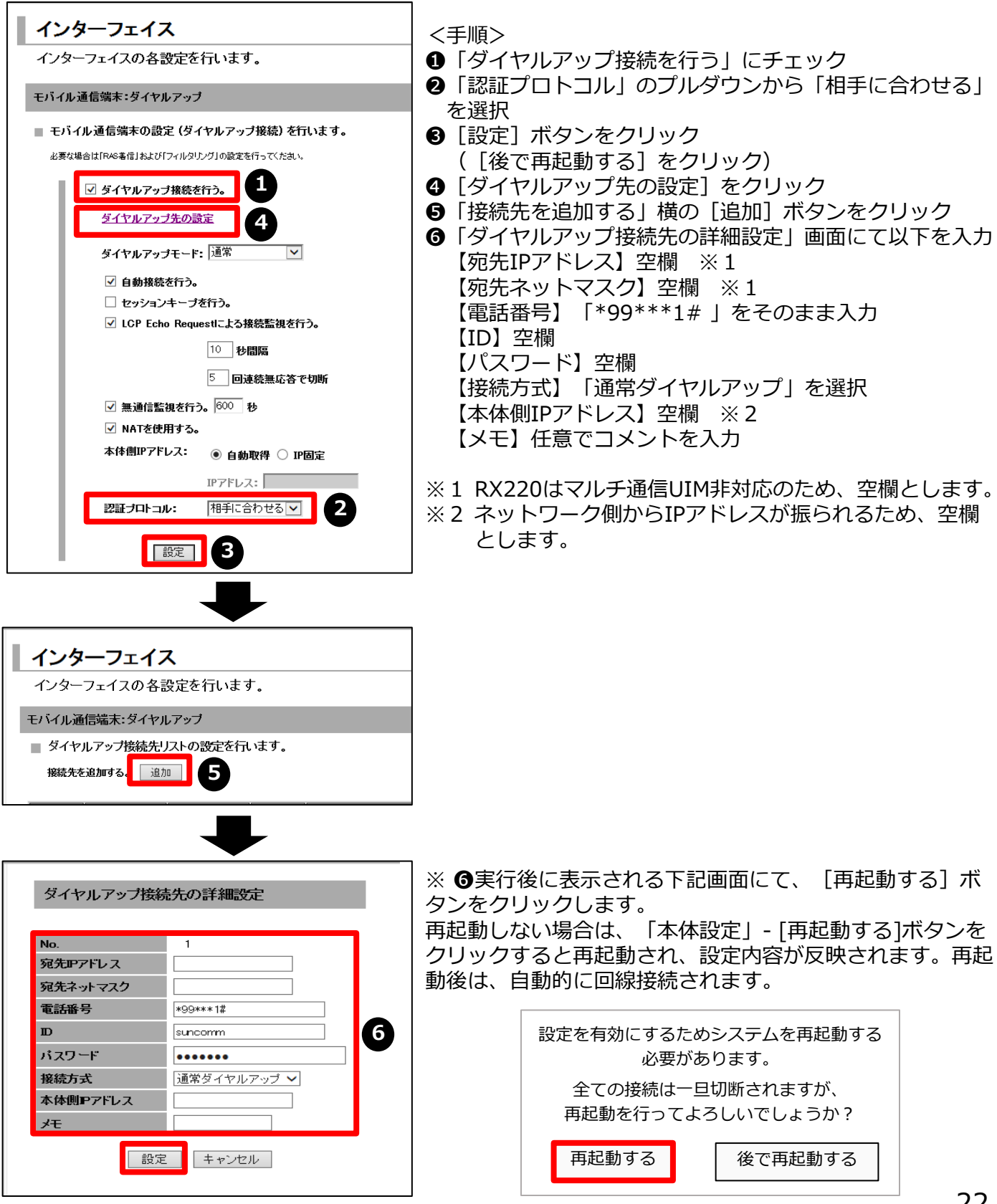

#### 4-3. 初期設定

7. 回線の接続確認をします。

Web設定ツールのメニューから、 [ステータス] - [モバイル通信端末] をクリックし、「ステータス」欄に「ダイヤルアップ接続完了」と表示されていればOKです。

※回線を切断する場合は、「ステータス」欄右横の、「操作」から[切断]をクリックします。

| <b>ス</b> 現 | ステータス<br>現在の設定・状態を表示します。                                   |          |  |       |                 |  |  |
|------------|------------------------------------------------------------|----------|--|-------|-----------------|--|--|
| ŧŃ         | モバイル通信端末                                                   |          |  |       |                 |  |  |
|            | No.         接続先 情報         接続先 大モ         入テータス         操作 |          |  |       |                 |  |  |
|            | 1                                                          | *98xxx8# |  | 了。這個是 | <u>切町</u><br>無効 |  |  |

- 5-1. WANハートビート機能
- 5-2. 自動再起動機能
- 5-3. バーチャルサーバ機能
- 5-4. ファームウェアのアップデート方法
- 5-5. 初期化(工場出荷時状態)する方法
- 5-6. ランプ点灯・点滅パターン

### 5-1. WANハートビート機能

WAN ハートビート機能は、WAN側ネットワークの正常性を確認する機能です。 設定された監視時間毎に、指定のIPアドレスまたはドメインへpingを実行します。 無応答が発生した場合の動作を任意に設定できます。

【設定方法】

Web設定ツールのメニューから [各種サービス] - [WANハートビート] をクリックします。

| <b>各種サービス</b><br>各種サービスの設定を行います。                                                                                                    | <設定項目・パラメータ>                                                                                                    |  |  |
|----------------------------------------------------------------------------------------------------|----------------------------------------------------------------------------------------------------|--|--|
| WAN/ \トビート<br>■ WAN/ \トビートの設定を行います。<br>■ wan/ \トビートを使用する。<br>無応答時の動作:                                                                                                    | ■WANハートビートを使用する:チェックオン<br>■無応答時の動作:<br>WANハートビートで接続状態の確認ができなかった<br>場合に行う動作を選択                                                                                                |  |  |
| <ul> <li>● 無応答が / 回連続して発生した場合、 医逆 v セットする。</li> <li>● WANU1ートビートログを記録する。</li> <li>監視先サーバ:</li> <li>● SurDMS WANU1ードビートを使用する。</li> <li>監視時間: 分 (2~1440)</li> <li>監視先ホスト:</li> <li>● 任意のサーバを使用する。</li> <li>監視時間: 1 分</li> <li>監視先ホスト:</li> <li>□ VPN接続先</li> </ul> | 【無応答が指定回数で連続した場合、リセットする(単<br>起動する)】<br>無応答時に再起動したい場合、選択<br>・回数:無応答の待機回数を指定<br>・挙動選択:再起動の対象として、「本機」(RX22<br>本体)、「モバイル通信端末」のいずれかを選択<br>【WANハートビートログを記録する】<br>無応答時にログ保存したい場合、選択 |  |  |

■監視先サーバ:

WANハートビートを行う相手先を選択

【SunDMS WANハートビートを使用する】

- ・監視時間:監視を行う間隔を指定(2~1440 [分])
- ・監視先ホスト: SunDMS WANハートビートのドメイン名を指定

※ RX220ご利用者は、サン電子社が提供するIoT/M2M遠隔管理サービス「SunDMS」をご利用できます。 WANハートビートの他、ファームウェアの更新やログ、温度、電圧管理、死活監視などの遠隔集中管理 が可能です。WANハートビートのご利用は有償となります。詳細は以下サイトを参照ください。 http://www.sun-denshi.co.jp/sc/dms/index.html

#### 【任意のサーバを使用する】

- ・監視時間:監視を行う間隔を指定(1~1440[分])
- ・監視先ホスト:WANハートビートの相手先を指定します。相手先IPアドレスまたはドメイン名を 手動で設定することもできます。指定するIPアドレスはグローバルIPアドレスまたは VPN接続先のネットワークIPアドレスです。
- ・VPN接続先:監視先ホストにVPN接続先のネットワーク IPアドレスを指定する場合は、チェックを オンにします。

#### 5-2. 自動再起動機能

安定した運用を行うことを目的としたRX220の自動再起動機能を有しています。

#### ●ハードウェアによる自動再起動

ハードウェアの電源をON/OFFするための設定です。

回線がつながっている状態でも、設定時間になるとハードウェアが再起動します。ソフト ウェアの設定が何らかの影響にて動作しなかった時の保険的な機能です。

#### ●ソフトウェアによる自動再起動

ソフトウェア上でRX220の電源をON/OFFするための設定です。

【設定方法】

Web設定ツールのメニューから [本体設定] - [電源制御] をクリックします。

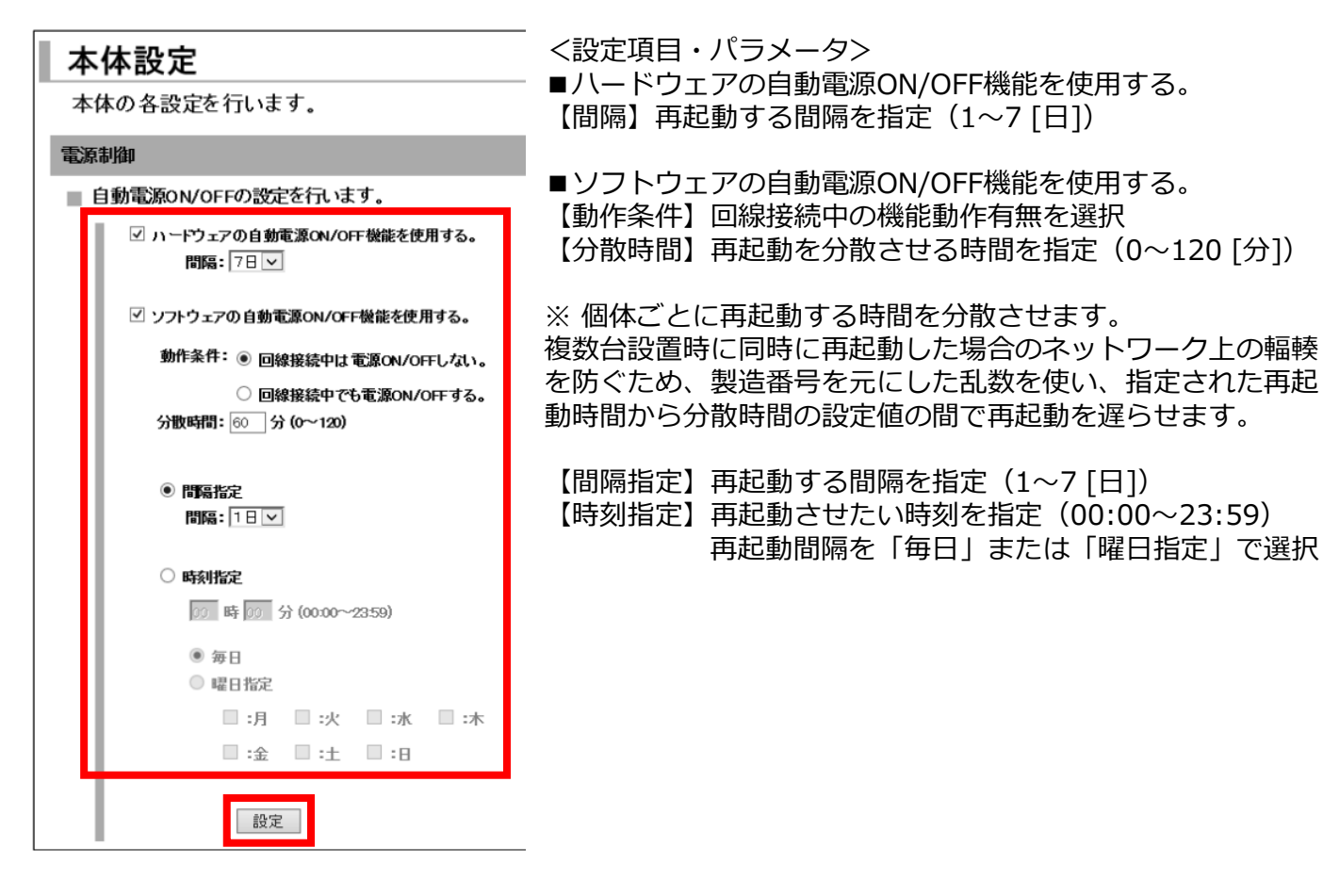

### 5-3. バーチャルサーバ機能

バーチャルサーバ機能は、インターネット上(リモートホスト)から、LAN側の接続機器に アクセスを行わせる機能です。 通常、LANに設置されている機器は、グローバルIPアドレスでアクセスを行うことはできま せんが、プロトコル・TCP/UDPポート番号を指定することによって、アクセスできるように なります。(\*DMZと同時に使用することはできません)

#### 【設定方法】

Web設定ツールのメニューから [ネットワーク] - [バーチャルサーバ] をクリックします。 「バーチャルサーバ」リストのページが表示されます。

| <b>ネ</b>            | ットワーク            |                |                   |        |               |       |    |                        |
|---------------------|------------------|----------------|-------------------|--------|---------------|-------|----|------------------------|
| ネ                   | ネットワークの各設定を行います。 |                |                   |        |               |       |    |                        |
| 11-                 | バーチャルサーバ         |                |                   |        |               |       |    |                        |
| ■ バーチャルサーバの設定を行います。 |                  |                |                   |        |               |       | _  |                        |
|                     | 設定の追加            | <b>↓</b> ← → ) | ら加する <sup>1</sup> | 場合は [: | 追加」ホタン        | をクリック | 9  | 設定済み項目を変更する            |
| No                  | インターフェイス         | プロトコル          | 開始ホート             | 終了ボート  | サーバのPアドレス     | ۶÷    | 操作 | 場合は[変更]をクリック           |
| 1                   | モバイル通信端末         | TOP            | 80                | 80     | 192.168.62.50 | http  | 変更 | 削除する場合は[削除]を<br>  クリック |
|                     |                  |                |                   |        |               |       |    | ////                   |

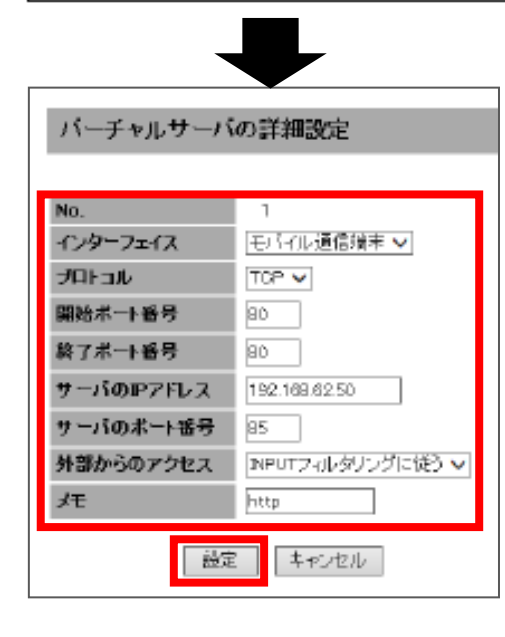

※バーチャルサーバの設定は最大32件まで可能

<設定項目・パラメータ> 【インターフェイス】モバイル通信端末/PPPoE/WAN 【プロトコル】UDP/TCP/all 【開始ポート番号】1~65535 (半角数字) 【終了ポート番号】1~65535 (半角数字) 【サーバのIPアドレス】xxx.xxx.xxx形式 ※ バーチャルサーバとして外部に公開する機器のIPアドレスを指定 【サーバのポート番号】1~65535 (半角数字) ※ LAN側のサーバに転送するポート番号指定 【外部からのアクセス】全て許可する /INPUTフィルタリングに従う

【メモ】設定内容などのメモ(半角16文字/全角8文字まで)

### 5-4. ファームウェアのアップデート方法

1. [本体設定] - [ファームウェアアップデート] をクリックし、現在のバージョンを確認し ます。

| 本体設定                                    |  |  |  |  |
|-----------------------------------------|--|--|--|--|
| 本体の各設定を行います。                            |  |  |  |  |
| ファームウェアアップデート                           |  |  |  |  |
| ■ ファームウェアのアップデートを行います。                  |  |  |  |  |
| 現在のファームウェアバージョン:                        |  |  |  |  |
| RRX220-                                 |  |  |  |  |
| アップデート開始ボタンを押すと、指定されたファームウェアに書き換えを行います。 |  |  |  |  |
| <b>ファイル名: 参照 参照</b> アップデート開始            |  |  |  |  |

2. 新しいファームウェアを以下サイトにて確認し、ダウンロードします。

| https://www.sun-denshi.co.jp/sc/dov                                        | <u>vn.html</u>                       |
|----------------------------------------------------------------------------|--------------------------------------|
| <ul> <li>Version. ダウンロード (Jul 25 2016)</li> </ul>                          | 最新のファームウェアバージョンをクリックし、<br>ダウンロードします。 |
| FORWARDフィルタリングの工場出荷時の設定から「受信」設定<br>クリックジャッキングの脆弱性対策<br>CVE-2015-7547脆弱性を対策 | を削除                                  |

3. 上記、1. の設定画面よりファイルを指定してアップデートします。

| 本体設定                                    |                        |
|-----------------------------------------|------------------------|
| 本体の各設定を行います。                            |                        |
| ファームウェアアップデート                           |                        |
| ■ ファームウェアのアップデートを行います。                  |                        |
| 現在のファームウェアバージョン:<br>RRX220-<br>RRX220-  | イルをアップロード<br>をクリックします。 |
| アップデート開始ボタンを押すと、指定されたファームウェアに書き換えを行います。 |                        |
| ファイル名: 参照 アップデート開始                      |                        |

再起動するとアップデート完了です。

※ ファームウェアのアップデートは完了するまで、10分程度かかります。 アップデート中は、絶対に電源がOFFにならないようにしてください。動作不能となる恐れがあります。 これにより動作不能となった場合、有償修理となりますのでご注意ください。

### 5-5. 初期化(工場出荷時状態)する方法

[本体設定] - [設定の消去] をクリック

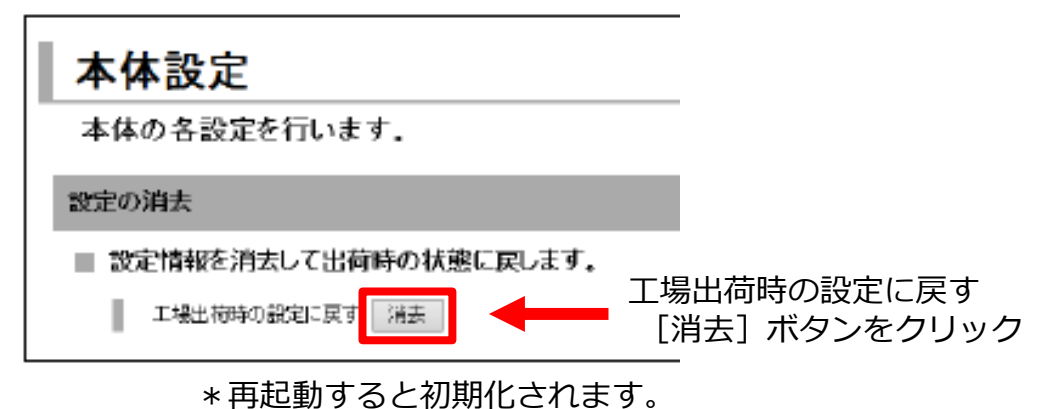

#### 5-6. ランプ点灯・点滅パターン

| 名称         | ランプ状態 | 状態                          |  |  |
|------------|-------|-----------------------------|--|--|
| POWER      | 点灯    | 電源が入っていて使用可能な状態             |  |  |
|            | 点滅    | 起動中またはおやすみモードへ移行中           |  |  |
|            | 遅い点滅  | おやすみモード中                    |  |  |
|            | 消灯    | 電源が入っていない                   |  |  |
| VPN        | 早い点滅  | VPN接続が確立されデータ通信が行われている状態    |  |  |
|            | 点灯    | VPN接続が確立された状態               |  |  |
|            | 消灯    | VPN接続が行われていない               |  |  |
| MOBILE     | 早い点滅  | ダイヤルアップ接続でデータ通信が行われている状態    |  |  |
|            | 点滅    | ダイヤルアップ接続試行中                |  |  |
|            | 点灯    | ダイヤルアップ接続が確立された状態           |  |  |
|            | 消灯    | ダイヤルアップ接続が行われていない           |  |  |
| ANT        | 点灯    | モバイル通信圏内(電波強度:強)            |  |  |
|            | 2回点滅  | モバイル通信圏内(電波強度:やや弱い)         |  |  |
|            | 点滅    | モバイル通信圏内(電波強度:弱)            |  |  |
|            | 消灯    | モバイル通信圏外                    |  |  |
| LAN・WAN(緑) | 早い点滅  | データが流れています                  |  |  |
|            | 点灯    | リンクしています                    |  |  |
|            | 消灯    | リンクしていません                   |  |  |
| LAN・WAN(黄) | 点灯    | 100BASE-Tでリンクしています          |  |  |
|            | 消灯    | リンクしていないか、10BASE-Tでリンクしています |  |  |

# 6. 困ったときには

# 6.困ったときには

| 症状                    | 確認項目                                                                                                    |
|-----------------------|----------------------------------------------------------------------------------------------------|
| ネットワークに接続できない         | 圏外で使用していませんか?<br>●ANTランプで電波状態を確認し、サービスエリア内で接続を行ってください。                                                                                                    |
|                       | 接続設定に誤りはありませんか?<br>●開通時にお渡ししたご利用内容のご案内に記載されている「APN」、<br>「認証ID」、「パスワード」が正しく設定されていることを確認して<br>ください。                                                                                                    |
| ネットワーク接続がすぐに切断<br>される | RX220が正しく設定されていますか?<br>●RX220と接続デバイスが正しく接続されていることを確認してください。                                                                                                    |
|                       | 電波状態は安定していますか?<br>●電波状態が良くない場合があります。電波状態が良いところで確認し<br>てください。                                                                                                    |
| ネットワーク速度が安定しない        | 電波状態は安定していますか?<br>●電波状態が良くない場合があります。電波状態が良いところで確認し<br>てください。                                                                                                    |
| 本体の設定画面にログインできない      | <ul> <li>設定を行うPCとRX220本体が接続されていることを確認してください。</li> <li>接続されていない場合は、LANケーブルで接続してください。</li> <li>設定画面にログインするためのユーザー名やパスワードが正しいか確認してください。</li> <li>Webブラウザーがプロキシを使用しない設定になっているか確認してください。</li> <li>設定を行うRX220本体のIPアドレスが正しく設定されているかを確認してください。</li> </ul> |

# 7. お問い合わせ窓口

#### ■SIMに関するお問い合わせ

ポータル画面からチケットにてお受けしております。

| 受付時間 | 24時間365日                                   |
|------|--------------------------------------------|
| 対応時間 | 平日 10 : 00~17 : 30<br>(JST / 土日祝日、年末年始を除く) |

※チケットの起票方法は以下を参照ください。

https://sdpf.ntt.com/services/docs/icms/tutorials/ticket/ticket.html/

#### ■端末の設定・操作方法に関するお問い合わせ

電話にてお受けしております。

あらかじめお客様の端末のIMEI番号をご準備いただけますとスムーズにご案内できます。 ※IMEI番号は装置に貼付したシールに記載されています。

※接続の初期設定、端末操作方法について、サポート範囲は本書に記載の内容に限ります。

| 受付電話番号 | ™ 0 1 2 0 - 5 6 1 - 7 4 9                  |  |  |  |
|--------|--------------------------------------------|--|--|--|
| 受付時間   | 端末操作 平日 9:00~18:00<br>(JST / 土日祝日、年末年始を除く) |  |  |  |
| (回位)   | 端末故障 平日 9:00~20:00<br>(JST / 土日祝日、年末年始を除く) |  |  |  |

#### ■同梱物の欠品に関するお問い合わせ

営業担当へご連絡をお願いします。

接続ガイド RX220

2025年7月 第1.5版発行 発行 NTTドコモビジネス株式会社 ©NTT DOCOMO BUSINESS, Inc. All Rights Reserved. 本書の無断複写複製(コピー)・転載を禁じます。